## Экспорт оценок

Заходим на Портал КГМУ «Ординатура», курс «ПРОМЕЖУТОЧНАЯ АТТЕСТАЦИЯ (ЭКЗАМЕН)» (1),

https://oeord.kurskmed.com/course/index.php?categoryid=7

Выбираем свою специальность (2):

| Категории курсов:                   | ПРОМЕЖУТОЧНАЯ АТТЕСТАЦИЯ (ЭКЗАМЕН) |
|-------------------------------------|------------------------------------|
| Поиск курса:                        | Применить                          |
|                                     |                                    |
|                                     | Страница, 1 2 (Далее)              |
| 🛄 Акушерство и гинекология_1 год_ПА | 2                                  |
|                                     |                                    |
| Аллергология_и_иммунология_1_год_ПА |                                    |

## Справа находим Оценки

| ✓ Акушерство и гинекология_1 год_ПА       □         Скрыто от студентов       □         ✓ Акушерство и гинекология_1 год_ПА       □         Скрыто от студентов       □         ✓ Акушерство_и_гинекология_1_год_ПА_01_семестр_2020_2021_зима       □         Скрыто от студентов       □         ✓ Акушерство_и_гинекология_1_год_ПА_020_20_21_лето_ПРАКТИКА_Вариативная       □         Ограничено       Недоступно, пока не выполнено: Вы не принадлежите к группе не допущен         ✓ Акушерство_и_гинекология_1_год_ПА_2020_21_лето_СПЕЦИАЛЬНОСТЬ       □         Ограничено       Недоступно, пока не выполнено: Вы не принадлежите к группе не допущен         ✓ практика       □                                                                                                    |                                                                             | Ваши достижения | ? |
|----------------------------------------------------------------------------------------------------|-----------------------------------------------------------------------------|-----------------|---|
| Скрыто от студентов       □         ▲ кушерство и гинекология_1 год_ПА       □         Скрыто от студентов       □         ▲ кушерство_и_гинекология_1_год_ПА_01_семестр_2020_2021_зима       □         Скрыто от студентов       □         ▲ кушерство_и_гинекология_1_год_ПА_01_семестр_2020_2021_зима       □         • Скрыто от студентов       □         • Акушерство_и_гинекология_1_год_ПА_2020_21_лето_ПРАКТИКА_Вариативная       □         • Отраничено       Недоступно, пока не выполнено: Вы не принадлежите к группе не допущен         • Акушерство_и_гинекология_1_год_ПА_2020_21_лето_СПЕЦИАЛЬНОСТЬ       □         • Отраничено       Недоступно, пока не выполнено: Вы не принадлежите к группе не допущен         • Праничено       Недоступно, пока не выполнено: Вы не принадлежите к группе не допущен         • Праничено       • Параничено | 📝 Акушерство и гинекология_1 год_ПА                                         | O               |   |
| ✓ Акушерство и гинекология_1 год_ПА       □         Скрыто от студентов       □         ✓ Акушерство_и_гинекология_1_год_ПА_01_семестр_2020_2021_зима       □         Скрыто от студентов       □         ✓ Акушерство_и_гинекология_1_год_ПА_2020_21_лето_ПРАКТИКА_Вариативная       □         ✓ Акушерство_и_гинекология_1_год_ПА_2020_21_лето_ПРАКТИКА_Вариативная       □         ✓ Акушерство_и_гинекология_1_год_ПА_2020_21_лето_СПЕЦИАЛЬНОСТЬ       □         ✓ Акушерство_и_гинекология_1_год_ПА_2020_21_лето_СПЕЦИАЛЬНОСТЬ       □         ✓ праничено       Недоступно, пока не выполнено: Вы не принадлежите к группе не допущен       □         ✓ практика       □       □                                                                                                    | Скрыто от студентов                                                         |                 |   |
| Скрыто от студентов       □         ✓       Акушерство_и_гинекология_1_год_ПА_01_семестр_2020_2021_зима       □         Скрыто от студентов       □         ✓       Акушерство_и_гинекология_1_год_ПА_2020_21_лето_ПРАКТИКА_Вариативная       □         Ограничено       Недоступно, пока не выполнено: Вы не принадлежите к группе не допущен       □         ✓       Акушерство_и_гинекология_1_год_ПА_2020_21_лето_СПЕЦИАЛЬНОСТЬ       □         Ограничено       Недоступно, пока не выполнено: Вы не принадлежите к группе не допущен       □         ✓       практика       □                                                                                                    | Акушерство и гинекология_1 год_ПА                                           | D               |   |
| Акушерство_и_гинекология_1_год_ПА_01_семестр_2020_2021_зима       П         Скрыто от студентов       П         Акушерство_и_гинекология_1_год_ПА_2020_21_лето_ПРАКТИКА_Вариативная       П         Ограничено       Недоступно, пока не выполнено: Вы не принадлежите к группе не допущен         Акушерство_и_гинекология_1_год_ПА_2020_21_лето_СПЕЦИАЛЬНОСТЬ       П         Ограничено       Недоступно, пока не выполнено: Вы не принадлежите к группе не допущен         траничено       Недоступно, пока не выполнено: Вы не принадлежите к группе не допущен         практика       П                                                                                                    | Скрыто от студентов                                                         |                 |   |
| Скрыто от студентов          ✓       Акушерство_и_гинекология_1_год_ПА_2020_21_лето_ПРАКТИКА_Вариативная       □         Ограничено       Недоступно, пока не выполнено: Вы не принадлежите к группе не допущен         ✓       Акушерство_и_гинекология_1_год_ПА_2020_21_лето_СПЕЦИАЛЬНОСТЬ       □         Ограничено       Недоступно, пока не выполнено: Вы не принадлежите к группе не допущен       □         •       Ограничено       Недоступно, пока не выполнено: Вы не принадлежите к группе не допущен       □         •       практика       □       □       □                                                                                                    | Акушерство_и_гинекология_1_год_ПА_01_семестр_2020_2021_зима                 | 0               |   |
| <ul> <li>✓ Акушерство_и_гинекология_1_год_ПА_2020_21_лето_ПРАКТИКА_Вариативная</li> <li>Ограничено Недоступно, пока не выполнено: Вы не принадлежите к группе не допущен</li> <li>✓ Акушерство_и_гинекология_1_год_ПА_2020_21_лето_СПЕЦИАЛЬНОСТЬ</li> <li>Ограничено Недоступно, пока не выполнено: Вы не принадлежите к группе не допущен</li> <li>✓ практика</li> </ul>                                                                                                    | Скрыто от студентов                                                         |                 |   |
| Ограничено       Недоступно, пока не выполнено: Вы не принадлежите к группе не допущен         ✓       Акушерство_и_гинекология_1_год_ПА_2020_21_лето_СПЕЦИАЛЬНОСТЬ       □         Ограничено       Недоступно, пока не выполнено: Вы не принадлежите к группе не допущен         ✓       практика       □                                                                                                    | 📝 Акушерство_и_гинекология_1_год_ПА_2020_21_лето_ПРАКТИКА_Вариативная       | D               |   |
| <ul> <li>✓ Акушерство_и_гинекология_1_год_ПА_2020_21_лето_СПЕЦИАЛЬНОСТЬ</li> <li>Ограничено Недоступно, пока не выполнено: Вы не принадлежите к группе не допущен</li> <li>✓ практика</li> </ul>                                                                                                    | Ограничено Недоступно, пока не выполнено: Вы не принадлежите к группе не до | опущен          |   |
| Ограничено Недоступно, пока не выполнено: Вы не принадлежите к группе не допущен<br>практика                                                                                                    | Акушерство_и_гинекология_1_год_ПА_2020_21_лето_СПЕЦИАЛЬНОСТЬ                |                 |   |
| практика 🛛                                                                                                    | Ограничено Недоступно, пока не выполнено: Вы не принадлежите к группе не до | опущен          |   |
|                                                                                                    | практика                                                                    | C               |   |

| Акушерс<br>год_ПА | тво и гинекология_1 |
|-------------------|---------------------|
| Участники         | 1                   |
| Значки            |                     |
| Компетен          | ции                 |
| Оценки            |                     |
| В нача к          |                     |
| Личный к          | аби ч               |
| Календар          | ь                   |
| Личные ф          | айлы                |
| Мои курсы         | l                   |
| Компью            |                     |

Под названием теста (1) находим Отчет по оценкам (2) и в выпадающем

списке – Экспорт — Таблица Excel (3)

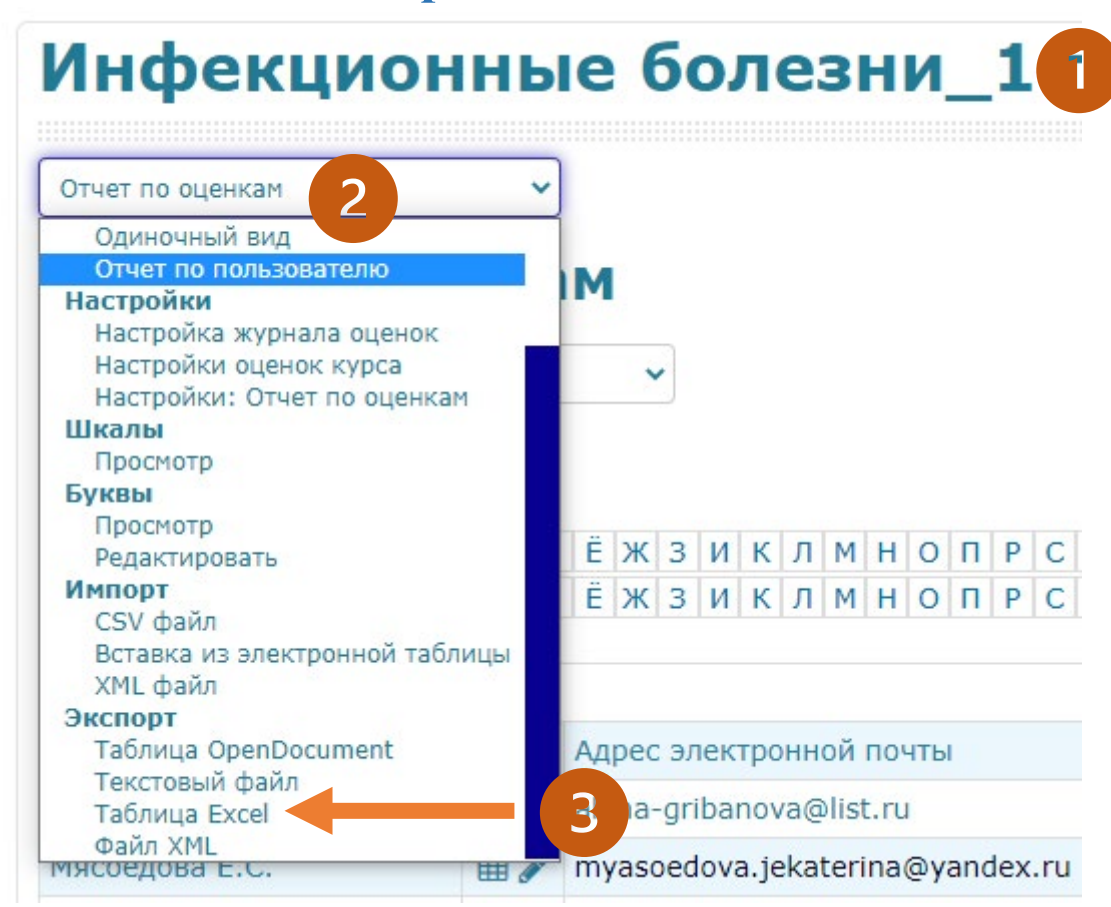

Выбираем Включаемые оценки — выбираем необходимый тест. Можно использовать кнопки Выбрать всё / Снять выбора. Затем нажать на кнопку скачать.

| - Включаемые оценки                  |                                          |
|--------------------------------------|------------------------------------------|
| Акушерство и гинекология_1<br>год_ПА |                                          |
| Акушерство и гинекология_1<br>год_ПА |                                          |
| Акушерство_и_гинекология_1           | тод_ПА_01_семестр_2020_2021_зима         |
| Акушерство_и_гинекология_1           | тод_ПА_2020_21_лето_ПРАКТИКА_Вариативная |
| Акушерство_и_гинекология_1           | тод_ПА_2020_21_лето_СПЕЦИАЛЬНОСТЬ        |
| практика                             |                                          |
| Итоговая оценка за курс              |                                          |
|                                      | Выбрать всё / Снять выбор                |
| • Параметры формата                  | экспорта                                 |
|                                      |                                          |
|                                      | Скачать                                  |